## Jason's Deli Ad Request Portal Instruction

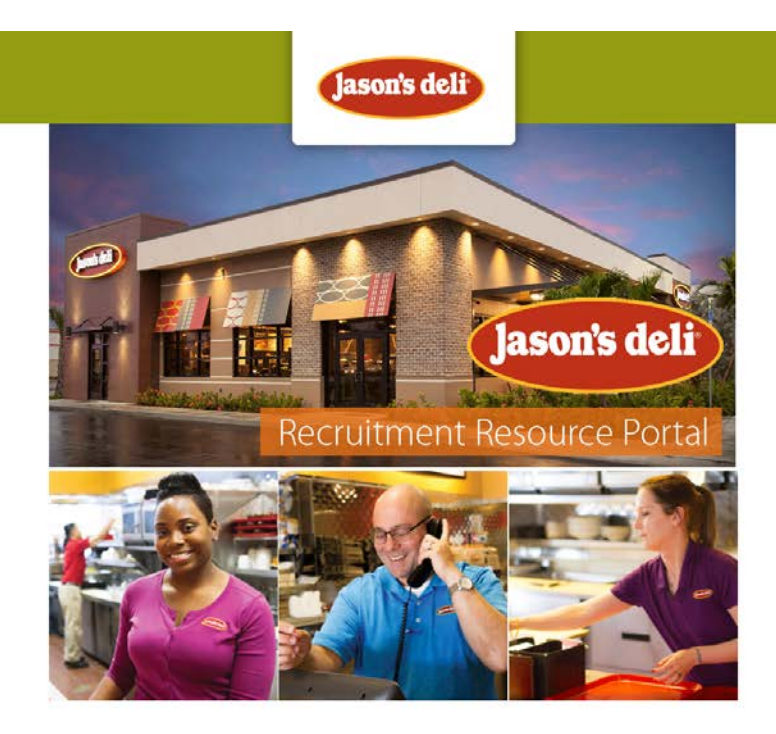

The Jason's Deli Employment Ad Request Portal is a partnership with Self Opportunity, Inc., a valued recruitment advertising vendor partner of Jason's Deli for the past 18 years, supporting both franchise and corporate locations with their recruitment and talent acquisition needs for hourly and management candidates.

This instructional white page will guide you through the ad requesting process on the Jason's Deli Ad Request Portal.

Start by going to <u>www.postmy.jobs/jasonsdeli</u>, you will see the header shown above in this document.

The site is broken down into three main sections:

- Job Posting Options
- Contact Information
- Recruitment Campaign

**Job Posting Options** is the first section of the site. This section is displays the approved ad templates that will be used to post your recruitment campaign. *(Shown Below)* Clicking a template allows you to see the ad in more detail in a gallery window.

## JOB POSTING OPTIONS

| <image/> <section-header><section-header><section-header><section-header><section-header><section-header><section-header></section-header></section-header></section-header></section-header></section-header></section-header></section-header> |                 | <image/> <section-header><section-header><section-header><section-header><text><text><text><text><text></text></text></text></text></text></section-header></section-header></section-header></section-header> | <image/> <section-header><section-header><text><text><text><text><text></text></text></text></text></text></section-header></section-header> |
|----------------------------------------------------------------------------------------------------|-----------------|----------------------------------------------------------------------------------------------------|----------------------------------------------------------------------------------------------------|
| All Hourly                                                                                                    | Delivery Driver | Warehouse Employee                                                                                                    | Class A CDL Driver                                                                                                    |

**Contact Information** is a required section of the ad request portal for the Self Opportunity team to have a way to contact the requester should there be any questions regarding the request after submission. *(Shown Below)* 

| 'lease provide the following information.                                                   |                                                |                              |   |  |
|---------------------------------------------------------------------------------------------|------------------------------------------------|------------------------------|---|--|
| This information will only be used should Self Oppo<br>Required fields are marked with an * | rtunity need to reach out to you directly abou | t your recruitment campaign. |   |  |
| First Name *                                                                                |                                                |                              |   |  |
|                                                                                             |                                                |                              |   |  |
| Last Name *                                                                                 |                                                |                              |   |  |
|                                                                                             |                                                |                              |   |  |
| Email Address *                                                                             |                                                |                              |   |  |
| Contact Email, strictly for internal questions regard                                       | ding this request.                             |                              |   |  |
| Phone Number *                                                                              |                                                |                              |   |  |
|                                                                                             |                                                |                              |   |  |
| RECRUITMENT CAMPAIGN                                                                        |                                                |                              |   |  |
| How many recruitment campaigns do you need? *                                               |                                                |                              |   |  |
| Select the number of needed campaigns                                                       |                                                |                              | • |  |

\*NOTE: The information submitted in this section is strictly for internal questions regarding this request.

Recruitment Campaign. This section has the ability to hold up to three separate ad requests.

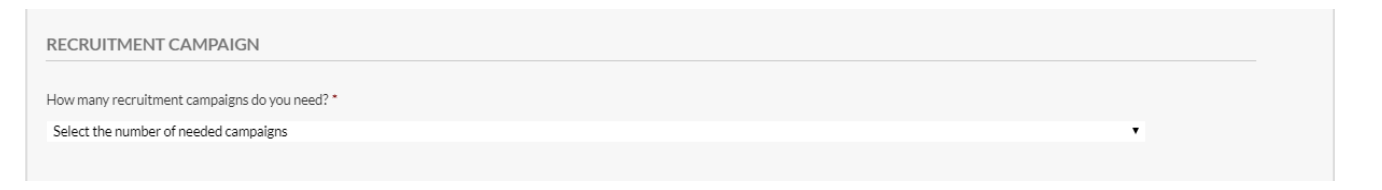

Use the dropdown menu under 'How many recruitment campaigns do you need?' to choose the number of request you will submit.

After selecting the number of campaigns needed an equal number of forms will populate. ie: if '1' is selected only one form will populate, selecting '2' will generate campaign 1 and campaign 2 forms, and '3' for three campaigns. (Shown Below)

| Select goaldon to be advertised •   Select Apply Method •   Campaign 1 Store * •   Choose a store •   Target candidates in this location * •   City State / Province / Region   City State / Province / Region   2 IP / Pastal Code •   Posting Options * •   1 Gede (10 days) + 515:00 •   2 ID Recenture (3d days) + 515:00 •   2 Recenture (3d days) + 515:00 •   2 Recenture (3d days) + 515:00 •   3 Conster (00 days) + 100:000 •   4 Monter (00 days) + 100:000 •   5 Cardie's Liter + Merket Cost (3d days) + 520:00 •   4 DottrionAL INFORMATION •   Notes •   • 1 dotted in the index of the days in the day of the day in the days in the days in                                                                                                    | CAMPAIGN 1                                             |                           |
|----------------------------------------------------------------------------------------------------|--------------------------------------------------------|---------------------------|
| Select Apply Method  Gamalign 1 Store  Choose a store  Target candidates in this location  Target candidates in this location  Target cand                                                          | Select position to be advertised                       | •                         |
| Campaign 1 Store *  Choose a store *  Target candidates in this location *  Target candidates in this location *  City City City City City City City Cit                                                                                                    | Select Apply Method                                    |                           |
| Choose a store       •         Target candidates in this location *       •         City       State / Province / Region         City       State / Province / Region         ZiP / Postal Code       •         Posting Options *       •         Indeed (10 days) + 5165.00       •         ZiP Recruiter (30 days) + 5125.00       •         Poster (30 days) + 5125.00       •         Protection (30 days) + 5125.00       •         Charser Promium (30 days) + 5125.00       •         Carreerbuilder (30 days) + 5125.00       •         Carreerbuilder (30 days) + 5125.00       •         Carreerbuilder (30 days) + 5125.00       •         Carreerbuilder (30 days) + 5125.00       •         Carreerbuilder (30 days) + 5125.00       •         Dub (30 days) + 5125.00       •         Carreerbuilder (30 days) + 5125.00       •         Dub (30 days) + 5125.00       •         Carreerbuilder (30 days) + 5125.00       •         ADDITIONAL INFORMATION       •         Notes       •         Carreerbuilder (30 days) + 5125.00       •         Carreerbuilder (30 days) + 5125.00       •         Option (10 model (10 model (10 model (10 model (10 model (10 model (10 model (10 model (10 model (                                                                                                    | Campaign 1 Store *                                     |                           |
| Target candidates in this location *         City       State / Province / Region         City       State / Province / Region         ZiP / Postial Code         Posting Options *       Indeed (10 days) + \$165.00         D Zip Recruiter (20 days) + \$145.00         Monster / Reminum (20 days with 7 day refresh) + \$105.00         Monster Preminum (20 days with 7 day refresh) + \$300.00         Career Fulder (30 days) + \$125.00         Julu (30 days) + \$155.00         Julu (30 days) + \$125.00         Career State / Market Cost (30 days) + \$20.00         ADDITIONAL INFORMATION         Notes         City State Market Cost (30 days) + \$20.00                                                                                                    | Choose a store                                         | •                         |
| City       State / Province / Region         Zil / Postal Code       Posting Options *         Indeed (10 days) - \$155.00       Forebook Sponsore dA (14 days) + \$125.00         Zip Recruiter (30 days) + \$125.00       Forebook Sponsore dA (14 days) + \$145.00         Monster (20 days) with 7 day refresh) + \$300.00       Forebook Sponsore dA (14 days) + \$145.00         Monster (20 days) + \$125.00       Forebook Sponsore dA (14 days) + \$140.00         Julu (30 days) + \$125.00       Forebook Sponsore dA (14 days) + \$150.00         Grarebuilder (30 days) + \$125.00       Forebook Sponsore dA (14 days) + \$140.00         Julu (30 days) + \$125.00       Forebook Sponsore dA (14 days) + \$100.00         Grarebuilder (30 days) + \$125.00       Forebook Sponsore dA (14 days) + \$100.00         Julu (30 days) + \$125.00       Forebook Sponsore dA (14 days) + \$100.00         Careerbuilder (30 days) + \$125.00       Forebook Sponsore days + \$100.00         Julu (30 days) + \$125.00       Forebook Sponsore days + \$100.00         DiftionAL INFORMATION       Forebook Sponsore days - \$100.00         Nete       Forebook Sponsore days - \$100.00         Grave days days       Forebook Sponsore days - \$100.00       Forebook Sponsore days - \$100.00         Grave days days days days - \$100.00       Forebook Sponsore days - \$100.00       Forebook Sponsore days - \$100.00       Forebook Sponsore days - \$100.00 <tr< th=""><th>Target candidates in this location *</th><th></th></tr<>                                                                                                    | Target candidates in this location *                   |                           |
| City State / Province / Region ZiP / Postal Code Posting Options * Indeed (10 days) + \$155.00 ZiP Recruiter (30 days) + \$155.00 Facebook Sponsored Ad (14 days) + \$145.00 Monster (30 days) with 14 day refresh) + \$185.00 Monster Premium (30 days with 7 day refresh) + \$185.00 Careerbuiled (30 days) + \$185.00 Careerbuiled (30 days) + \$185.00 Careirbuiled (30 days) + \$185.00 Careirbuiled (30 days) |                                                        |                           |
| ZIP / Postal Code         Posting Options *         Indeed (10 days) +\$165.00         Zip Recruiter (30 days) +\$125.00         Facebook Sponsored Ad (14 days) +\$145.00         Monster (30 days with 14 day refresh) +\$185.00         Monster (30 days) +\$125.00         Julu (30 days) +\$125.00         Julu (30 days) +\$125.00         Julu (30 days) +\$125.00         Orall's List + Market Cost (30 days) +\$20.00    Notes                                                                                                    | City                                                   | State / Province / Region |
| ZIP / Postal Code         Posting Options *         Indeed (10 days) + \$165.00         Dip Mecruiter (30 days) + \$125.00         Facebook Sponsored Ad (14 days) + \$145.00         Monster Yremium (30 days with 7 day refresh) + \$300.00         Careerbuilder (30 days) + \$155.00         Julu (30 days) + \$155.00         Julu (30 days) + \$155.00         Craig's List + Market Cost (30 days) + \$20.00    Notes                                                                                                    |                                                        |                           |
| Posting Options *         Indeed (10 days) +\$165.00         2 Jip Recruiter (30 days) +\$125.00         Scebook Sponsored Ad (14 days) +\$185.00         Monster Premium (30 days with 14 dayr efresh) +\$185.00         Monster Premium (30 days) +\$185.00         Scenerbuilder (30 days) +\$185.00         Julu (30 days) +\$185.00         Julu (30 days) +\$185.00         Julu (30 days) +\$185.00         Scenerbuilder (30 days) +\$185.00         Julu (30 days) +\$185.00         Julu (30 days) +\$185.00         Julu (30 days) +\$185.00         Scenerbuilder (30 days) +\$185.00         DutitionAl INFORMATION                                                                                                    | ZIP / Postal Code                                      |                           |
| Posting Options *         Indeed (10 days) + \$165.00         Zip Recruiter (30 days) + \$125.00         Facebook Sponsored Ad (14 days) + \$145.00         Monster (30 days with 1 day refresh) + \$185.00         Monster Premium (30 days with 7 day refresh) + \$300.00         Careerbuilder (30 days) + \$185.00         Julu (30 days) + \$185.00         Julu (30 days) + \$185.00         Careerbuilder (30 days) + \$185.00         Julu (30 days) + \$185.00         Julu (30 days) + \$185.00         Careerbuilder (30 days) + \$20.00         ADDITIONAL INFORMATION         Notes                                                                                                    |                                                        |                           |
| Indeed (10 days) +\$165.00 Image: The second of the second of the second                                                          | Posting Options *                                      |                           |
| Zip Recruiter (30 days) +\$125.00         Facebook Sponsored Ad (14 days) +\$145.00         Monster (30 days) with 14 day refresh) +\$185.00         Monster Premium (30 days with 7 day refresh) +\$300.00         Careerbuilder (30 days) +\$125.00         Julu (30 days) +\$125.00         Craig's List + Market Cost (30 days) +\$20.00         ADDITIONAL INFORMATION         Notes                                                                                                    | Indeed (10 days) +\$165.00                             |                           |
| Facebook Sponsored Ad (14 days) +\$145.00         Monster (30 days with 14 day refresh) +\$185.00         Monster Premium (30 days with 7 day refresh) +\$300.00         Careerbuilder (30 days) +\$185.00         Julu (30 days) +\$125.00         Craig's List + Market Cost (30 days) +\$20.00 <b>ADDITIONAL INFORMATION</b> Notes                                                                                                    | Zip Recruiter (30 days) +\$125.00                      |                           |
| Monster (30 days with 14 day refresh) +\$185.00         Monster Premium (30 days with 7 day refresh) +\$300.00         Careerbuilder (30 days) +\$185.00         Julu (30 days) +\$125.00         Craig's List + Market Cost (30 days) +\$20.00         ADDITIONAL INFORMATION         Notes                                                                                                    | Facebook Sponsored Ad (14 days) +\$145.00              |                           |
| Monster Premium (30 days with 7 day refresh) +\$300.00 Careerbuilder (30 days) +\$185.00 Julu (30 days) +\$125.00 Craig's List + Market Cost (30 days) +\$20.00  ADDITIONAL INFORMATION Notes  Ord 500 marcharacters                                                                                                    | Monster (30 days with 14 day refresh) +\$185.00        |                           |
| Careerbuilder (30 days) + \$185.00 Julu (30 days) + \$125.00 Craig's List + Market Cost (30 days) + \$20.00 ADDITIONAL INFORMATION Notes                                                                                                    | Monster Premium (30 days with 7 day refresh) +\$300.00 |                           |
| Ulu (30 days) +\$125.00 Craig's List + Market Cost (30 days) +\$20.00 ADDITIONAL INFORMATION Notes                                                                                                    | Careerbuilder (30 days) +\$185.00                      |                           |
| Craig's List + Market Cost (30 days) + \$20.00  ADDITIONAL INFORMATION  Notes  Orf 500 marcharacters                                                                                                    | JuJu (30 days) +\$125.00                               |                           |
| ADDITIONAL INFORMATION Notes Out Source Sector Sector Sect                                                          | Craig's List + Market Cost (30 days) +\$20.00          |                           |
| ADDITIONAL INFORMATION Notes Orf 500 max characters                                                                                                    |                                                        |                           |
| Notes                                                                                                    | ADDITIONAL INFORMATION                                 |                           |
| Orf 500 max characters                                                                                                    | Notes                                                  |                           |
| Orf 500 max-characters                                                                                                    |                                                        |                           |
| Orf 500 max-characters                                                                                                    |                                                        |                           |
| 0 of 500 max characters                                                                                                    |                                                        |                           |
| 0 of 500 max characters                                                                                                    |                                                        |                           |
|                                                                                                    | 0 of 500 max characters                                |                           |

**'Select position to be advertised'** is a drop down menu where you select which position or comb positions to be advertised.

**'Select Apply Method'** Use this drop down menu to choose if the campaign will have either an 'Email' or 'Career Site' call to action, a corresponding field will populate to receive the call to action.

Note: Traditionally we see a larger applicant flow for an email call to action but a career site call to action is and option.

Additionally, if 'Email' is selected, you may enter multiple emails to receive applications. Separate with a semicolon. If 'Career Site' is selected it's advised that you provide a link that guides the potential candidate as far into the apply process as possible to avoid candidate drop off.

**'Choose a Store'** is required for billing reference. Should you be advertising for a group of stores in close radius to one another simply choose one, the others may be listed in the 'Notes' section at the bottom of the form if needed. <u>The store number will not be referenced in the ad copy.</u>

**'Target candidates in this location'** is a group of fields; 'City' 'State' 'Zip/Postal Code' to be used as the location where the ads are placed.

If you are advertising for a group of stores, pick a central Zip Code or a location where you would expect your target candidates to live.

'Posting Options' Choose any combination of options below

Indeed (10 days) +\$165.00 Zip Recruiter (30 days) +\$125.00 Facebook Sponsored Ad ( 14 days) +\$145.00 Monster (30 days with 14 day refresh) +\$185.00 Monster Premium (30 days with 7 day refresh) +\$300.00 Careerbuilder (30 days) +\$185.00 JuJu (30 days) +\$125.00 Craig's List + Market Cost (30 days) +\$20.00

If a select seems off for any reason or if after submitting we see that you campaign might be more successful we may reach out to discuss the options, if at that time you stick you your choices we will move forward. We do not consider this form a one way communication and periodically make suggestions to improve your campaigns success.

| ADDITIONAL INFORMATION                                                                 |  |
|----------------------------------------------------------------------------------------|--|
| Notes                                                                                  |  |
|                                                                                        |  |
|                                                                                        |  |
|                                                                                        |  |
| 0 of 500 max characters                                                                |  |
| If you have any additional notes for clarification, please fill out the section above. |  |
| Total                                                                                  |  |
| \$0.00                                                                                 |  |
|                                                                                        |  |
| SLIDMIT                                                                                |  |
| JODIVIT                                                                                |  |
|                                                                                        |  |

**'Notes'** the last section of the form is used to communicate any information that was not already communicated via the form.

**'Total'** Regardless of the number of campaigns you select the grand total of all selected posting options will appear in blue here.

Once you have completed the form and are satisfied, click the **'SUBMIT'** button to send your request to Self Opportunity to be processed.

You will receive a confirmation email of your request to the email entered into the 'Contact Email' field at the beginning of the form and you will be redirected to this page.

## Thank you for your recent ad request.

Your request for a posting has been received. If you have any questions, please contact us at Brad@selfopportunity.com, Brian@selfopportunity.com or call us at 800 594 7036.

Thank you,

Self Opportunity, Inc.

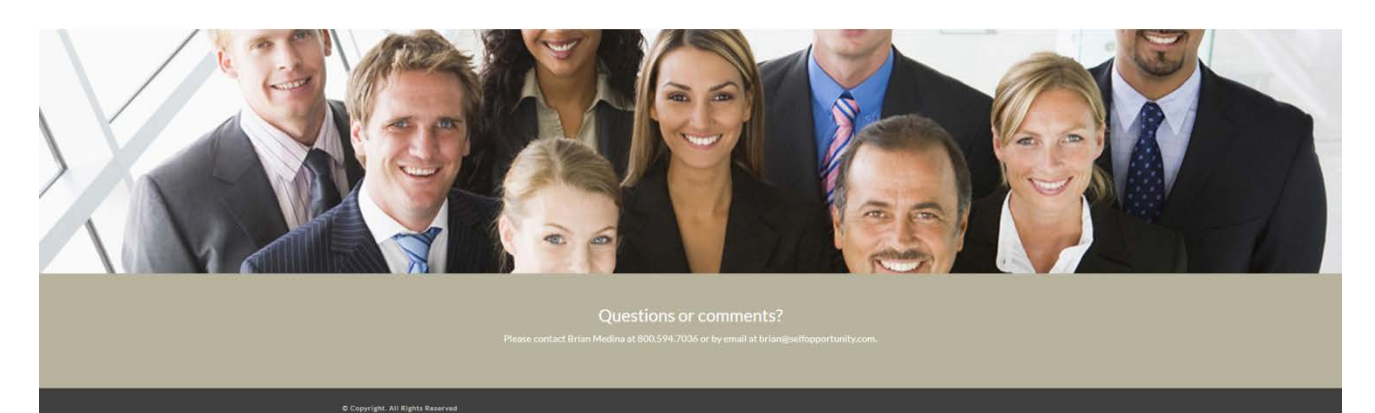